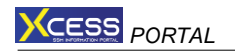

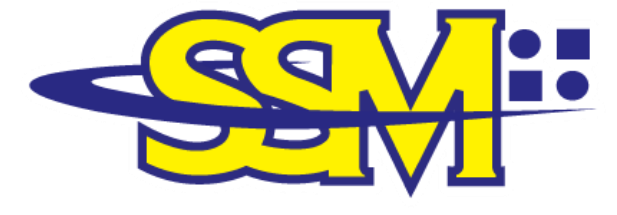

SURUHANJAYA SYARIKAT MALAYSIA COMPANIES COMMISSION OF MALAYSIA ( Agensi di bawah KPDNHEP )

## **USER MANUAL FOR**

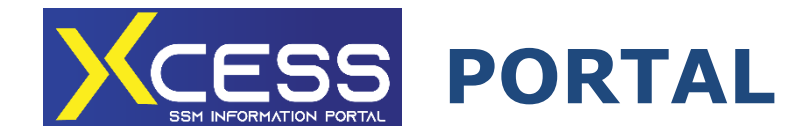

UPDATE DATE: 21<sup>ST</sup> JANUARY 2022

#### CONTENT

| TITLE                                                           | PAGE NUMBER |
|-----------------------------------------------------------------|-------------|
| PURPOSE                                                         | 1           |
| XCESS PORTAL BACKGROUND                                         | 1           |
| SSM CORPORATE INFORMATION DESCRIPTION<br>AND PRICE SCHEDULE     | 2-3         |
| PART 1: STEPS TO REGISTER AS A USER                             | 4 - 7       |
| PART 2: STEPS TO PURCHASE PERSONAL<br>INVOLVEMENT               | 8 - 16      |
| PART 3: STEPS TO PURCHASE PRODUCT/<br>INFORMATION OF LLP        | 17 - 25     |
| PART 4: STEP TO PUCHASE COPY OF LLP<br>STATUTORY DOCUMENT IMAGE | 26 - 29     |
| PART 5: OTHER FUNCTION OF XCESS PORTAL                          | 30 - 31     |
| CLOSING                                                         | 32          |

#### PURPOSE

This User Manual is provided as a guide to Suruhanjaya Syarikat Malaysia (SSM) customers when browsing and using the XCESS Portal.

#### **XCESS PORTAL BACKGROUND**

2. The XCESS Portal is a system developed by SSM as a platform for customers to obtain products or SSM corporate information that have been submitted to SSM. The XCESS Portal was introduced on 2<sup>nd</sup> September 2021 with user-friendly and easy-to-operate features.

3. As of now, the SSM corporate information that can be obtained from the XCESS Portal are as follows:

- (a) Limited Liability Perneship (LLP)
  - LLP Profile;
  - Registration Certificate;
  - Copy of LLP Statutory Document Image; and
  - Personal Involvement as a Partner and Compliance Officer.
- (b) Companies
  - Personal Involvement as a Director;
  - Personal Involvement as a Shareholder;
  - Personal Involvement as a Company Secretary;
  - Personal Involvement as an Auditor; and
  - Personal Involvement as a Liquidator.
- (c) Bussinesses
  - Personal Involvement as a Business Ownership.

4. This manual will explain in detail the procedures and steps to use XCESS Portal and how to make SSM corporate information purchases.

# SSM CORPORATE INFORMATION DESCRIPTION AND PRICE SCHEDULE

#### A. ENTITY

| • | LLP Profile  | 9         |            |        | RM20.00 |
|---|--------------|-----------|------------|--------|---------|
|   | Latest       | report    | conta      | aining |         |
|   | information  | of LLP s  | uch as nar | me of  |         |
|   | LLP, numl    | per of    | LLP, dat   | e of   |         |
|   | registration | , statı   | us of      | LLP,   |         |
|   | registered   | addres    | ss, bus    | iness  |         |
|   | address,     | type      | of busi    | ness,  |         |
|   | information  | of j      | partners   | and    |         |
|   | compliance   | officers. |            |        |         |
|   |              |           |            |        |         |

#### Registration Certificate RM20.00

A certificate issued after LLP registration or certificate issued after conversion from a conventional partnership /company.

Copy of LLP Statutory RM15.00
 Document image
 Images of statutory documents
 submitted to SSM.

#### **B. PERSONAL INVOLVEMENT**

- Personal Involvement in LLP RM100.00
   Information relating to an individual's involvement as partners and compliance officers in any LLP through a search of MyKad, Passport No, Old IC, Police ID or Army ID
- Personal Involvement in RM50.00
   Companies

Information relating to an individual's involvement as а director, shareholder, secretary, auditor or liquidator in any company through a search of MyKad, Passport No, Old IC, Police ID or Army ID.

- Personal Involvement in RM10.00
   Businesses
   Information relating to an individual's involvement as a business ownership in any business
   through a search of MyKad.
- 5. Further explanation will be divided into four parts as follows:
  - a) Part 1: Steps to register as a user;
  - b) Part 2: Steps to purchase Personal Involvement;

- c) Part 3: Steps to purchase corporate information of LLP; and
- d) Part 4: Steps to purchase copy of LLP Statutory Document image; and
- e) Part 5: Other function of XCESS Portal.

#### PART 1: STEPS TO REGISTER AS A USER

| STEPS | EXPLANATION                                                                                                    |
|-------|----------------------------------------------------------------------------------------------------|
| 1.    | For new SSM4U users, visit the SSM4U Website at                                                                                                    |
|       | https://ssm4u.com.my/ and click REGISTER.                                                                                                    |
|       |                                                                                                    |
|       | SERVICE<br>PORTAL<br>REGISTER NOW!<br>www.ssm4u.com.my                                                                                                    |
|       | REGISTER     Image Resource       Maper Resource     Maper Resource       Notes:     Image Resource       Existing and verified MyCOID users as at 19 September 2018 are required to reset password. Please click Forgot Password to gain access to MBRS Portal (Imforta).       Users are locked out after 5 failed login attempts. Please click Forgot Password to reset. |
|       |                                                                                                    |
|       |                                                                                                    |
|       |                                                                                                    |
|       |                                                                                                    |
|       |                                                                                                    |

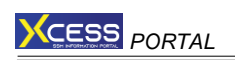

| 2. | Complete | the required inf          | ormatio                     | n for registrati                                             | on and click |
|----|----------|---------------------------|-----------------------------|--------------------------------------------------------------|--------------|
|    | REGISTER | on the last pag           | je                          |                                                              |              |
|    |          | EXEMPTICAL STATE          |                             |                                                              |              |
|    |          | New User Registration     |                             |                                                              |              |
|    |          | Account Information       |                             |                                                              |              |
|    |          | - Please Select -         | * Identification Tune       | * Full Name  Full name according to your identification type |              |
|    |          | - Please Select -         | <ul> <li>MYKAD</li> </ul>   | NRIC / PR Number Vaid IC number must only c                  | / Passport   |
|    |          | • Gender<br>MALE O FEMALE | * Race<br>- Please Select - | • Birthdate                                                  |              |
|    |          | * Email                   |                             | * Confirm Email                                              |              |
|    |          |                           |                             |                                                              | CONTINUE     |
|    |          | Contact Information       |                             |                                                              |              |
|    |          |                           |                             |                                                              |              |
|    |          |                           |                             |                                                              |              |
|    |          |                           |                             |                                                              |              |
|    |          |                           |                             |                                                              |              |
|    |          |                           |                             |                                                              |              |
|    |          |                           |                             |                                                              |              |
|    |          |                           |                             |                                                              |              |
|    |          |                           |                             |                                                              |              |
|    |          |                           |                             |                                                              |              |
|    |          |                           |                             |                                                              |              |
|    |          |                           |                             |                                                              |              |
|    |          |                           |                             |                                                              |              |
|    |          |                           |                             |                                                              |              |
|    |          |                           |                             |                                                              |              |
|    |          |                           |                             |                                                              |              |
|    |          |                           |                             |                                                              |              |
|    |          |                           |                             |                                                              |              |
|    |          |                           |                             |                                                              |              |
|    |          |                           |                             |                                                              |              |
|    |          |                           |                             |                                                              |              |
|    |          |                           |                             |                                                              |              |
|    |          |                           |                             |                                                              |              |
|    |          |                           |                             |                                                              |              |

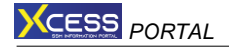

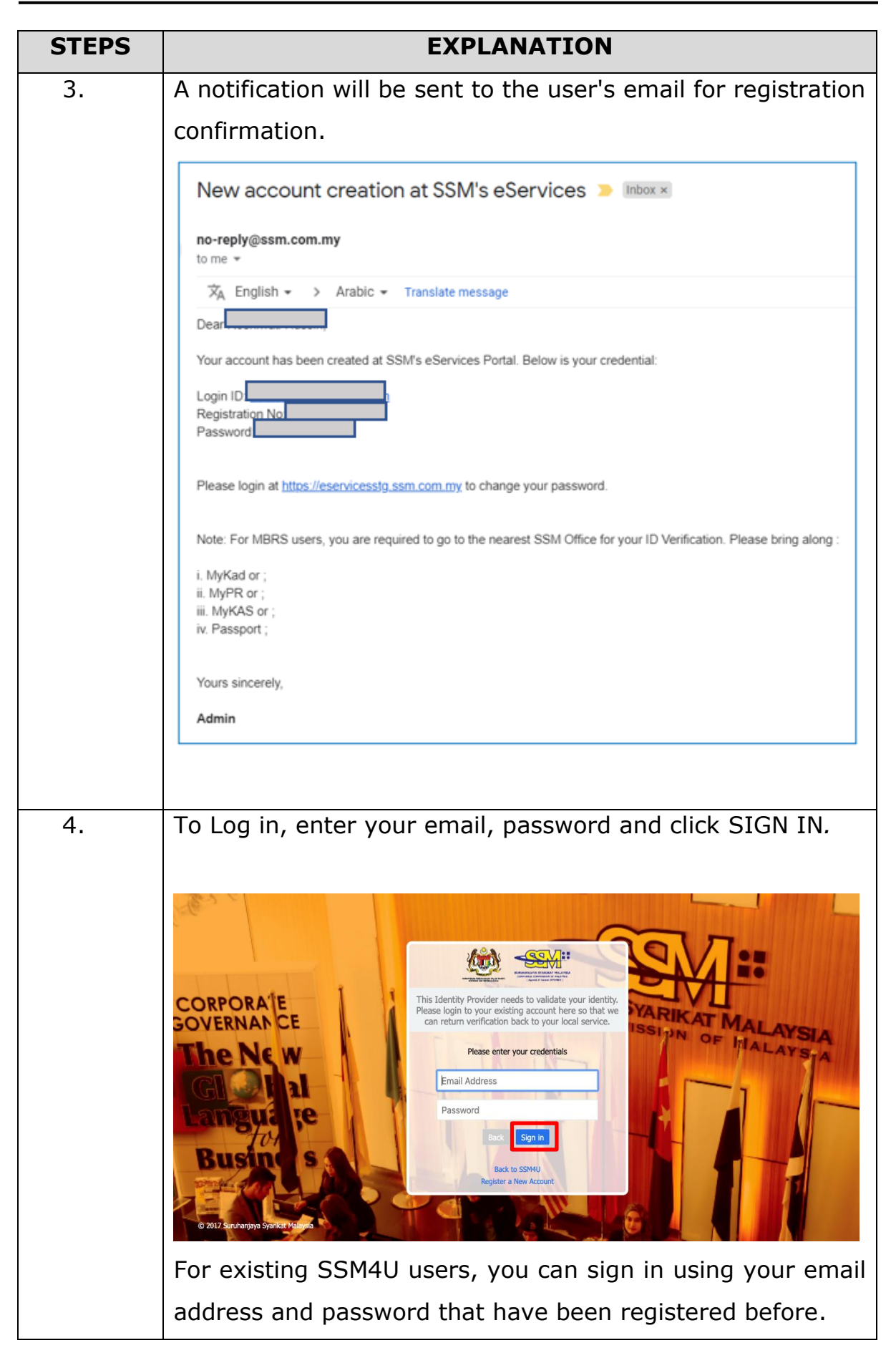

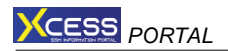

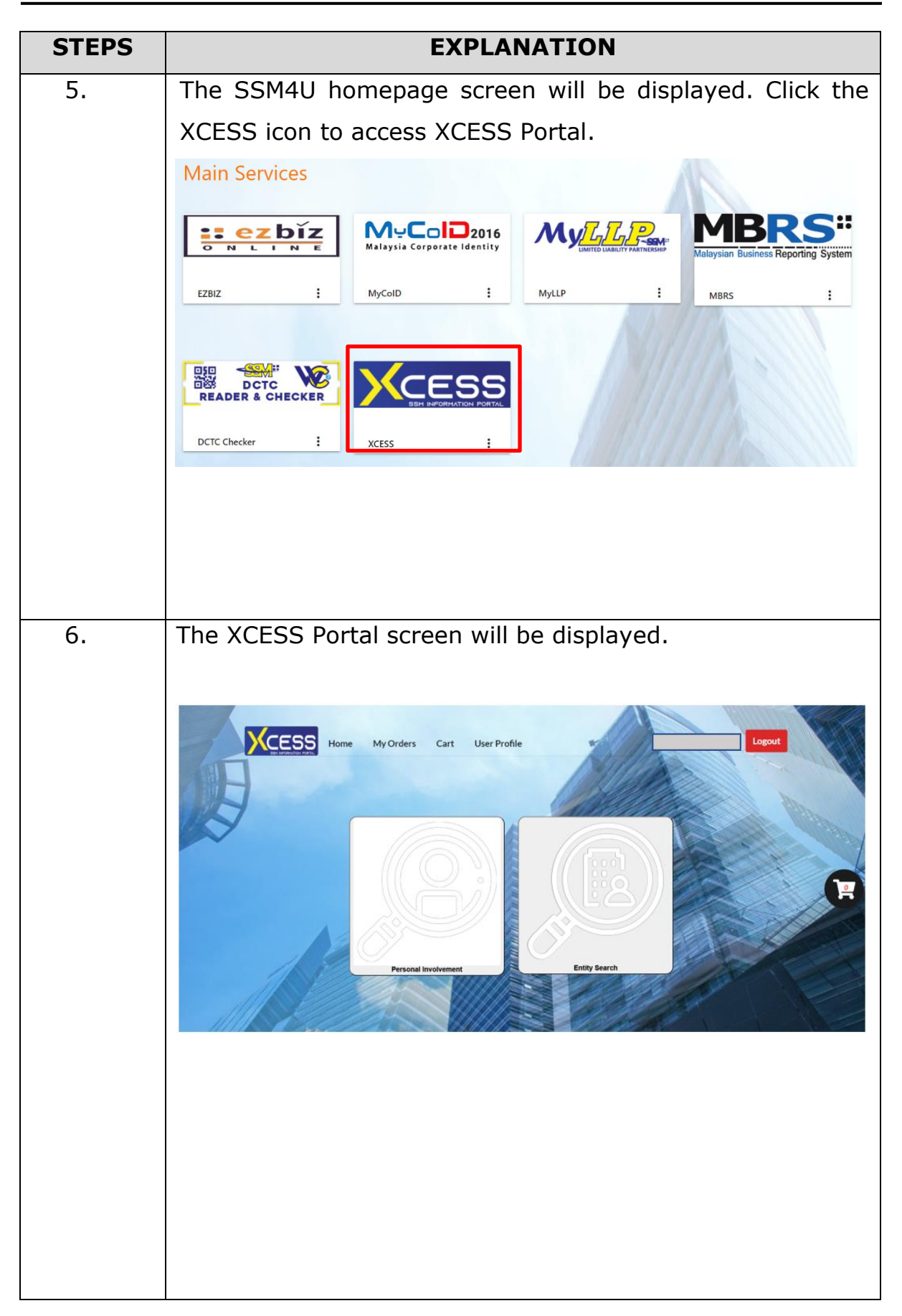

#### PART 2: STEPS TO PURCHASE PERSONAL INVOLVEMENT

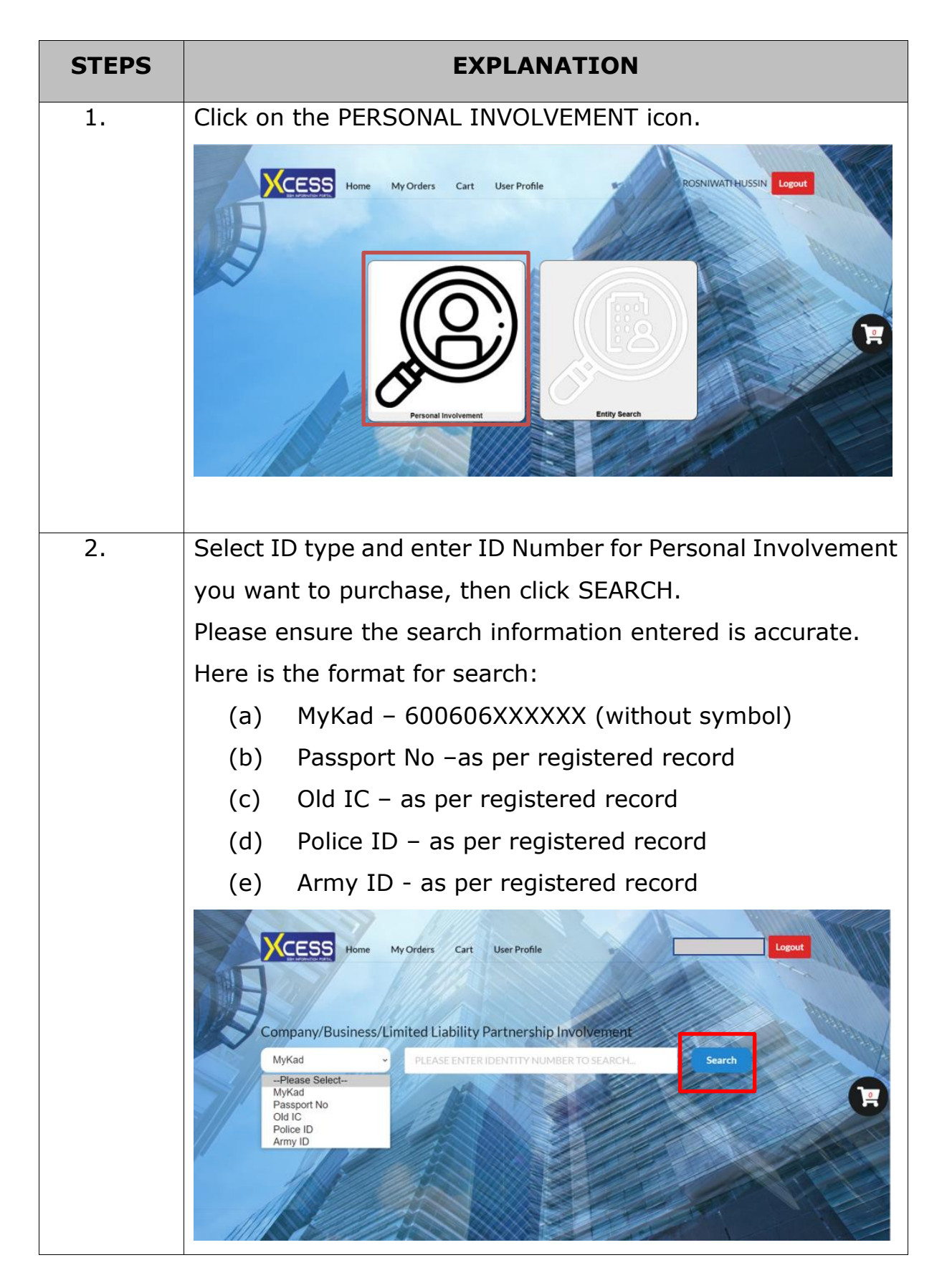

| STEPS | EXPLANATION                                                                                                    |
|-------|----------------------------------------------------------------------------------------------------|
| 3.    | The XCESS Portal will display the Personal Involvement types                                                                                                    |
|       | that can be purchased. Please choose whether you want to                                                                                                    |
|       | buy the information in Malay, English or both. Then click ADD                                                                                                    |
|       | TO CART.                                                                                                    |
|       | Customers can purchase more than one type of involvement                                                                                                    |
|       | and charges for each will apply. Then click the cart icon for                                                                                                    |
|       | the next process.                                                                                                    |
|       |                                                                                                    |
|       | Home My Orders Cart User Profile                                                                                                    |
|       | Search Detail Information                                                                                                    |
|       | MK Go To Search Entity                                                                                                    |
|       | Director Involvement (ROC) Shareholder Involvement (ROC) Secretary Involvement (ROC) English C C C C C C C C C C C C C C C C C C C                                                                                                    |
|       | W Add to Cart RM 50.00     W Add to Cart RM 50.00       Auditor Lawlandset (PDC)     Liquidate Lawlandset (PDC)                                                                                                    |
|       | English · English · · English · English · · English · English · · English · English · |
|       | Partner Involvement (LLP)                                                                                                    |
|       | English V                                                                                                    |
|       |                                                                                                    |
|       | Customers can click the RESET button if you want to delete                                                                                                    |
|       | and restart the search process.                                                                                                    |
|       |                                                                                                    |
|       |                                                                                                    |
|       |                                                                                                    |
|       |                                                                                                    |
|       |                                                                                                    |
|       |                                                                                                    |
|       |                                                                                                    |
|       |                                                                                                    |
|       |                                                                                                    |
|       |                                                                                                    |

| STEPS | EXPLANATION                                                                                                    |
|-------|----------------------------------------------------------------------------------------------------|
| 4.    | All Personal Involvement that has been selected are displayed<br>in the CART list.<br>Please click 💽 and PROCEED TO CHECKOUT for further<br>purchase process.                                                                                                    |
|       | Home       My Orders       Cart       User Profile       Logout         CART         Transaction No. : SP20210825000001                                                                                                    |
|       | Bil       D       Product       Language       Price       Action         1       MyKad       Shareholder Involvement (ROC)       English       RM 50.00       X         2       MyKad       Shareholder Involvement (ROC)       Malay       RM 50.00       X         3       MyKad       Business Ownership (ROB)       English       RM 10.00       X         1       MyKad       Business Ownership (ROB)       English       Total Amt       : RM 110.00         *       Inderstand that the ID number given is correct. By purchasing personal involvement, fee will be charged for any information result.       ImptyCatt       Proceed to checkout |
|       | Customers can still make changes for product/ information<br>language, remove the product/ information list from the Cart<br>(EMPTY CART) or want to add more products/ information<br>(ADD MORE).                                                                                                    |
|       |                                                                                                    |
|       |                                                                                                    |

This pop-up notification to remind customers to ensure that 5. the Personal Involvement ID Number entered is correct before payment is made. Please press OK to continue or CANCEL to make the purchase amendment. CESS Home My Orders Cart User Profile Please check the ID entered and type of involvement selected are x correct. Are you sure to do this transaction ? Cancel Bi Product Language Price Action Shareholder Involvement (ROC) English RM 50.00 × Shareholder Involvement (ROC) Malay RM 50.00 × RM 10.00 Business Ownership (ROB) English × Total Amt : RM 110.00 and that the ID r vement, fee will be charged for any inf

| STEPS | E                                                  | PLANATION                       |                    |                          |
|-------|----------------------------------------------------|---------------------------------|--------------------|--------------------------|
| 6.    | The PAYMENT PAGE scre                              | en will be displ                | ayed. Th           | e customer's             |
|       | personal information di                            | isplayed based                  | on the             | e registration           |
|       | information at SSM4U. T                            | he customer ca                  | in make            | amendments               |
|       | to the information to dis                          | play on the pur                 | rchase re          | eceipt.                  |
|       | Please click PAY ONLINE                            | to continue the                 | e purchas          | se or CANCEL             |
|       | to cancel/ hold the purcl                          | nase.                           |                    |                          |
|       |                                                    |                                 |                    |                          |
|       | Home My Orders Cart                                | User Profile                    |                    | Logout                   |
|       |                                                    | Payment Page                    |                    | 1.                       |
|       | Payment Details                                    |                                 |                    |                          |
|       | Item Description                                   | Quantity Amount before Tax (RM) | Tax (RM)           | Total including Tax (RM) |
|       | Shareholder Involvement (English)                  | 1 50.00                         | 0.00               | 50.00                    |
|       | Shareholder Involvement ( Malay)                   | 1 50.00                         | 0.00               | 50.00                    |
|       | Business Ownership Involvement English)            | 1 10.00                         | 0.00               | 10.00                    |
|       |                                                    | Total (RM): 110.00              | 0.00               | 110.00                   |
|       |                                                    |                                 | Total Amount (RM): | 110.00                   |
|       | Name"                                              |                                 |                    |                          |
|       | NRIC No. / MyColD No. / Business Registration No." |                                 |                    |                          |
|       | Address"                                           |                                 |                    |                          |
|       |                                                    |                                 |                    |                          |
|       |                                                    | 1                               |                    |                          |
|       | PAY ONLINE CANCEL                                  |                                 |                    |                          |
|       |                                                    |                                 | 1 All All          | 11211                    |
|       |                                                    |                                 |                    |                          |
|       |                                                    |                                 |                    |                          |
|       |                                                    |                                 |                    |                          |
|       |                                                    |                                 |                    |                          |
|       |                                                    |                                 |                    |                          |
|       |                                                    |                                 |                    |                          |
|       |                                                    |                                 |                    |                          |
|       |                                                    |                                 |                    |                          |
|       |                                                    |                                 |                    |                          |
|       |                                                    |                                 |                    |                          |

| STEPS | EXPLANATION                                                                                                    |
|-------|----------------------------------------------------------------------------------------------------|
| 7.    | If the customer then wants to make a payment on a                                                                                                    |
|       | transaction that has been canceled, customer can go to the                                                                                                    |
|       | MY ODER menu and click on the icon $\mathbf{V}$ with DATA ENTRY                                                                                                    |
|       | status. Then, proceed with the payment process.                                                                                                    |
|       |                                                                                                    |
|       |                                                                                                    |
|       | Home My Orders Cart User Profile                                                                                                    |
|       | List Order                                                                                                    |
|       | Show 10 v entries Search:                                                                                                    |
|       | Bit     Fransaction Code     Date     Status     Action       1     SP20210826000011     26/08/202112:23:41 PM     Data Entry     Image: Colored Colored Colore |
|       | 2 SP20210823000020 23/08/2021 01:07:26 PM Complete 📝                                                                                                    |
|       | 3 \$P20210823000019 23/08/202106:06:38 PM Complete                                                                                                    |
|       | Showing 1 to 3 of 3 entries Previous 1 Next                                                                                                    |
|       |                                                                                                    |
|       |                                                                                                    |
| 8.    | Complete the payment information and click SUBMIT                                                                                                    |
|       | ΡΔΥΜΕΝΤ                                                                                                    |
|       | Place contact anguiry@com com my if you have problems                                                                                                    |
|       | for realize neuroant                                                                                                    |
|       | for making payment.                                                                                                    |
|       | Suncharpys Synthat Mala<br>9 Menars 53/4 (59176), Ko. Jalan Stesen Sentral 5, Kl. Sentral, 50623 Kuala Lumpur, Wilayah Persekuruan, Malaysia<br>enquirybarm.com.my<br>V + 63/229440                                                                                                    |
|       | http://www.sem.com.my      Time Remaining : 09 Minutes 46 Seconds      Caumont Datale                                                                                                    |
|       | 3         Payment D         SP20210825000011           Payment ID         TXS2021082500009                                                                                                    |
|       | Payment for SSM XCESS Payment<br>Total MYR 110.00                                                                                                    |
|       | Pary with Credit or Debit Card Other Payment Methods                                                                                                    |
|       | Cardholder Name appears on your card                                                                                                    |
|       | Card Number                                                                                                    |
|       | Card Types VISA Expiration Date MM V / YYYY V                                                                                                    |
|       | CW CV/2 0                                                                                                    |
|       |                                                                                                    |
|       | Submit Payment Cancel and Return to Suruhaniava Svarikat Mala                                                                                                    |
|       |                                                                                                    |
|       |                                                                                                    |
|       |                                                                                                    |

| STEPS | EXPLANATION                                                                                                    |      |
|-------|----------------------------------------------------------------------------------------------------|------|
| 9.    | The OFFICIAL RECEIPT will be displayed upon success                                                                         | sful |
|       | payment. Customers can click on the PRINT button if y                                                                       | you  |
|       | want to print the receipt.                                                                                                  |      |
|       |                                                                                                    |      |
|       |                                                                                                    |      |
|       | CESS House My Dates Carl User Profile                                                                                       |      |
|       | Order Detail page                                                                                                    |      |
|       | Reference No.: 59/20210525000001                                                                                            |      |
|       | And a second second second second second second second second second second second second second second second              | 1    |
|       | OFFICIAL RECEIPT                                                                                                    |      |
|       | SURUHANJAYA SYARIKAT MALAYSIA<br>MENARA SSM SSENTRAL, NO 7 Jalan Stesen Sentral 5 Kuala Lumpur Sentral, 50623 Kuala Lumpur. |      |
|       | Receipt No : RX20210825000009                                                                                               |      |
|       | III IID Reference No. : SP2021025300001<br>Payment Mode Detail HoatSim<br>Approval Code : DD                                |      |
|       | Transaction ID Trussoc21082500009 Payment Date : 25/08/202108:12:09 PM                                                      |      |
|       | NO. DESCRIPTION AMOUNT (RM)                                                                                                 |      |
|       | 1 Shareholder involvement 50.00<br>English 50.00                                                                            |      |
|       | 3 Business Ownership involvement 10.00                                                                                      |      |
|       | Total 110.00 PRINT Amount Received 110.00                                                                                   |      |
|       | "Pervilagaan anda bermula di SSM"<br>this computer print does not require a signature                                       | L    |
|       |                                                                                                    |      |
|       |                                                                                                    |      |
|       |                                                                                                    |      |
|       |                                                                                                    |      |
|       |                                                                                                    |      |
|       |                                                                                                    |      |
|       |                                                                                                    |      |
|       |                                                                                                    |      |
|       |                                                                                                    |      |
|       |                                                                                                    |      |
|       |                                                                                                    |      |
|       |                                                                                                    |      |

| STEPS | EXPLANATION                                                                                                    |
|-------|----------------------------------------------------------------------------------------------------|
| 10.   | The ORDER DETAIL PAGE screen will be displayed stating all                                                                                                    |
|       | the purchase information. Customers can click on the icon                                                                                                    |
|       | 📩 to download the product/ information that has been                                                                                                    |
|       | purchased. Please note that products/ information                                                                                                    |
|       | purchased through the XCESS Portal can only be                                                                                                    |
|       | downloaded for a period of seven (7) days from the                                                                                                    |
|       | date of purchase. The download icon will disappear, and                                                                                                    |
|       | the customer need to repurchase.                                                                                                    |
|       | Therefore, customers are advised to keep the products/                                                                                                    |
|       | information that have been downloaded and stored in your                                                                                                    |
|       | personal folders.                                                                                                    |
|       |                                                                                                    |
|       | CESS Home My Orders Cart User Profile                                                                                                    |
|       | Order Detail page                                                                                                    |
|       | Order Detail page                                                                                                    |
|       | Reference No : SP20210825000001       Name       Purchase Status                                                                                                    |
|       | Complete           Purchase Date         Payment Date         Total Amount           25/08/2021         25/08/2021         110.00                                                                                                    |
|       |                                                                                                    |
|       | <ol> <li>Every successful purchase will be kept in order menu for 7 day(s) from the date purchased. Please download your document accordingly.</li> <li>If customer are unable to download product purchased within 7 day(s), please contact SSM Enquiry</li> </ol> |
|       | Bil ID Product Type Price Status Update Date Actions                                                                                                    |
|       | 1 MyKad Shareholder Involvement (ROC) English RM 50.00 SUCCESS 25 Aug 2021 05:15:45 PM 🛓                                                                                                    |
|       | 2 MyKad Shareholder Involvement (ROC) Malay RM 50.00 SUCCESS 25 Aug 2021 05:15:45 PM                                                                                                    |
|       | 3 MyKad Business Ownership (ROB) English RM 10.00 SUCCESS 25 Aug 2021 05:15:45 PM 📩                                                                                                    |
|       | 🕅 Show Receipt                                                                                                    |
|       | Customors can also click on SHOW DECEIDT to rotriove a                                                                                                    |
|       | conv of the nurchase receint                                                                                                    |
|       |                                                                                                    |
|       |                                                                                                    |
|       |                                                                                                    |

| STEPS | EXPLANATION                                                                                                    |
|-------|----------------------------------------------------------------------------------------------------|
| 11.   | The following is an example of a Personal Involvement                                                                                                    |
|       | product/ information that was successfully downloaded.                                                                                                    |
|       | Please contact enquiry@ssm.com.my if the document fails to                                                                                                    |
|       | download.                                                                                                    |
|       |                                                                                                    |
|       |                                                                                                    |
|       |                                                                                                    |
|       |                                                                                                    |
|       | ALTRODE ALL REFERRE ARE BER CARLED OFF TO CREEKE THAT THE INFORMATION PROVIDED IN ACCOMMENDER OF TO<br>LATE, THE RAILFEAR OF BUSINESSES WILL NOT BE LIABLE FROM ANY LODGER AREALING FROM ANY INACCOMMEND OF<br>DRITTEL DEFONDENTION.                                                                                                    |
|       | BUSINESS OWNERSHIP INFORMATION                                                                                                    |
|       | ID NUMBER                                                                                                    |
|       | NO. BUSINESS BUSINESS NAME STATUS                                                                                                    |
|       | 1 198203033921<br>1 (000570471-T) SYARIRAT 5 6 Z Empiry                                                                                                    |
|       |                                                                                                    |
|       |                                                                                                    |
|       |                                                                                                    |
|       |                                                                                                    |
|       |                                                                                                    |
|       |                                                                                                    |
|       | END OF REFORT                                                                                                    |
|       | DERCLAIMER. FURNING TO METTING 1) OF THE COMPANIES COMPLETING OF MALEVELA ACT 2001 (ACT 4141, HER OF THE                                                                                                    |
|       | PISCHIOME IF COMMANIES COMPLETED IF MALARIA (AMM) IF TH COPIL TO THE PUBLIC CONTINUE DIFUGURATION<br>RELATED TO ACT OF MALIARITY AMERICATIONS IN ADDRESS AND ADDRESS TO COMPARE DIFUTIONICS RELATED TO<br>TRANSMAL CONSISTENCY OF THE POST OF A DRESS AND ADDRESS AND AD |
|       | THES DECEMBERTING IN COMPTER DEMEMATES, NU DIDATOR 18 SEQUENCE.<br>MANIETERS OF MUNICIPALS, PERIMULAS MALARIA<br>THE ID + UND2245154220001<br>CO-04-MD + REISTIG22000001(E207)                                                                                                    |
|       | TALE MULTIMENT ENFEMBLES IN DESIGNATION / PERTENDANTION / PERTENDANTION / PERTENDANTION (SIGNATIONAL) AND AND AND AND AND AND AND AND AND AND                                                                                                    |
|       |                                                                                                    |
|       |                                                                                                    |
|       |                                                                                                    |
|       |                                                                                                    |

#### PART 3: STEPS TO PURCHASE CORPORATE INFORMATION OF LLP

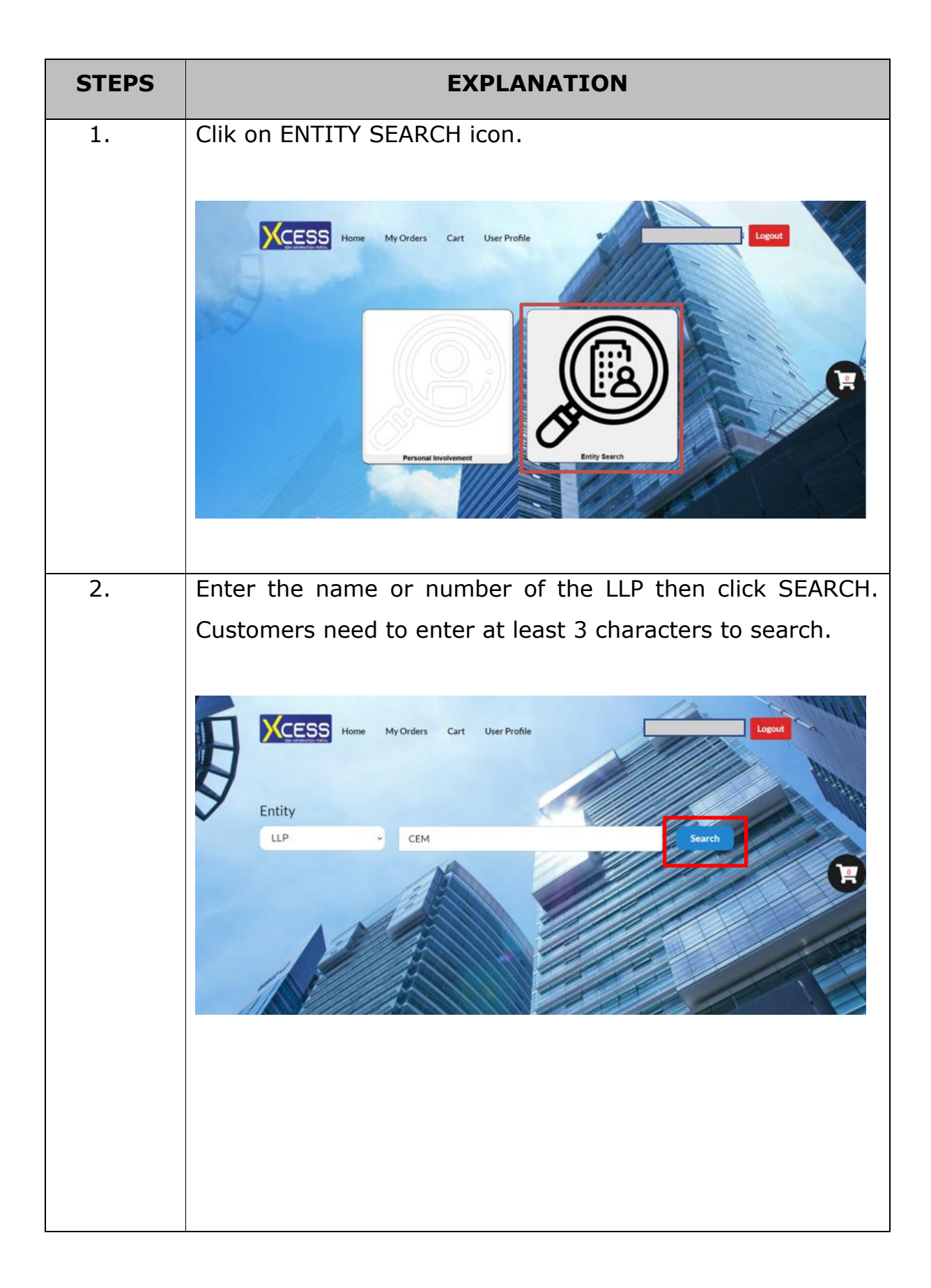

| STEPS | EXPLANATION                                                                                                    |
|-------|----------------------------------------------------------------------------------------------------|
| 3.    | A list of LLPs based on the search will be displayed. Please select the relevant LLP.                                                                                                    |
|       | Image: None My Orders Cart User Profile     Image: Description of the list below     Image: Description of the list below     Image: Description of the list be                                                                                                    |
| 4.    | The XCESS Portal will display a selection type of information                                                                                                    |
|       | that can be purchased. Please choose whether you want to<br>buy the information, in Malay, English or both. Then click ADD<br>TO CART.<br>Customers can purchase more than one type of information.<br>Then click the cart icon for the next process.                                                                                                    |
|       | Image: Sector Detail Information       Image: Sector Detail Information         Image: Sector Detail Information       Image: Sector Detail Information         Image: Sector Detail Information       Image: Secto |

| STEPS | EXPLANATION                                                                                                    |
|-------|----------------------------------------------------------------------------------------------------|
| 5.    | All type of information that have been selected will be                                                                               |
|       | displayed in the Cart list.                                                                                                    |
|       | Please click on $\checkmark$ and PROCEED TO CHECKOUT for further                                                                      |
|       | purchase process.                                                                                                    |
|       |                                                                                                    |
|       | KCESS Home My Orders Cart User Profile                                                                                                |
|       | CART                                                                                                    |
|       | Transaction No. : SP20210826000001                                                                                                    |
|       |                                                                                                    |
|       | Bil ID Product Language Price Action                                                                                                  |
|       | 1 Current Profile (LLP) English V RM 20.00 X                                                                                          |
|       | 2 Current Profile (LLP) Malay V RM 20.00 X                                                                                            |
|       | 3 Registration Certificate English V RM 20.00 X                                                                                       |
|       | 4 Registration Certificate Malay V RM 20.00 X                                                                                         |
|       | Add More Total Amt : RM 80.00                                                                                                    |
|       | I understand that the ID number given is correct. By purchasing personal involvement, fee will be charged for any information result. |
|       | Empty Cart Reproceed to checkout                                                                                                    |
|       | Customers can still make changes for information language,                                                                            |
|       | remove type of information list from the Cart (EMPTY CART)                                                                            |
|       | or want to add more type of information (ADD MORE).                                                                                   |
|       |                                                                                                    |
|       |                                                                                                    |
|       |                                                                                                    |
|       |                                                                                                    |
|       |                                                                                                    |
|       |                                                                                                    |
|       |                                                                                                    |
|       |                                                                                                    |

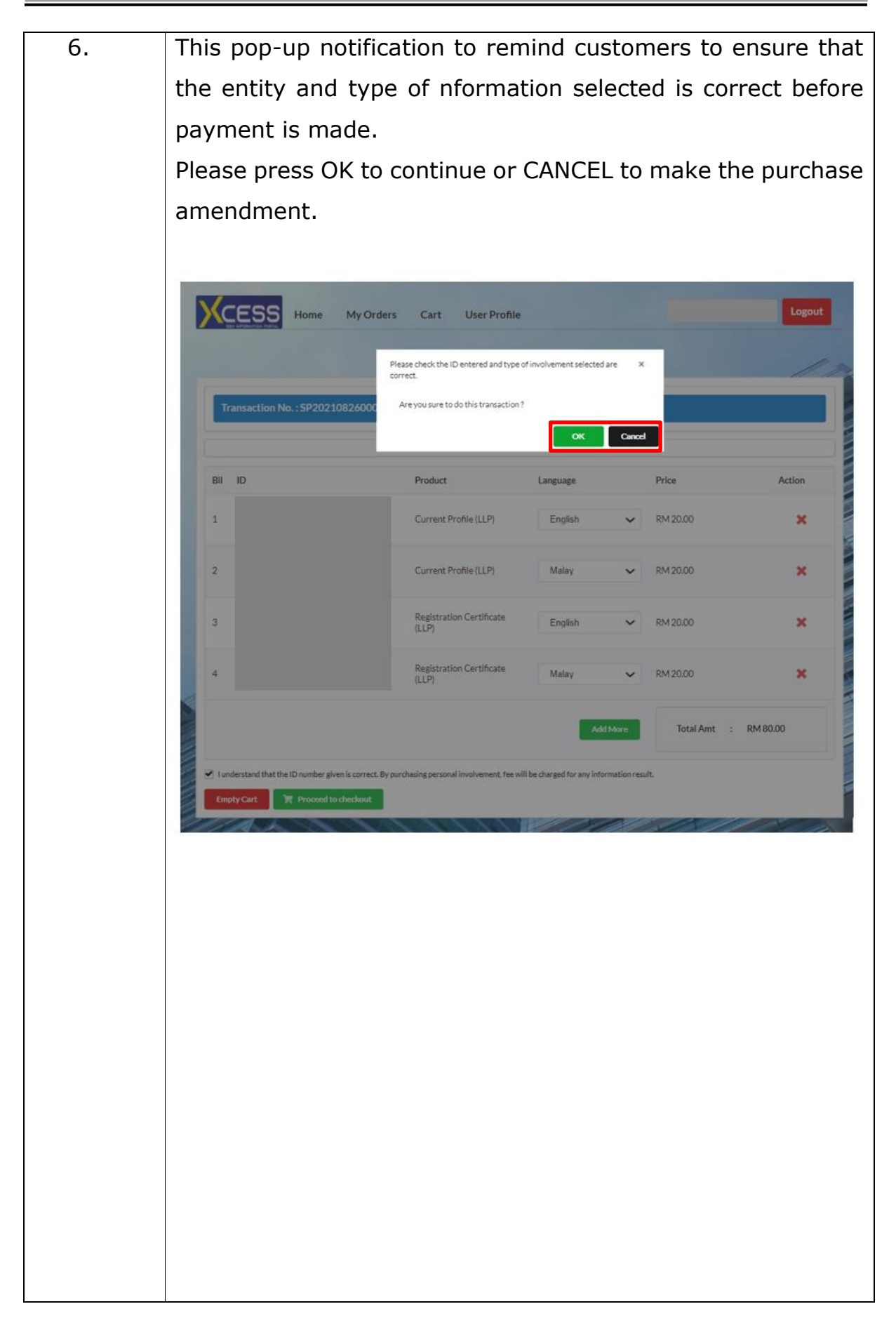

| 7. | The P/   | AYMENT                    | PAGE           | screen      | will be dis            | splayed.           | The custom               | ner's       |
|----|----------|---------------------------|----------------|-------------|------------------------|--------------------|--------------------------|-------------|
|    | persor   | nal info                  | rmatio         | n disp      | laved bas              | ed on tl           | ne registra              | ation       |
|    | inform   | nation at                 |                | II Tho      | customer               | can mak            | e amendm                 | onto        |
|    |          |                           |                | 0. me       | customer               |                    |                          | ents        |
|    | to the   | informa                   | ition to       | o displa    | ay on the p            | ourchase           | receipt.                 |             |
|    | Please   | e click PA                | AY ONL         | INE to      | continue t             | he purch           | ase or CAN               | <b>ICEL</b> |
|    | to can   | cel/ hole                 | d the p        | urchas      | se.                    |                    |                          |             |
|    |          |                           |                |             |                        |                    |                          |             |
|    |          |                           |                |             |                        |                    |                          |             |
|    | XCE      | SS Home                   | My Orders      | Cart User   | Profile                |                    | Logout                   |             |
|    |          |                           |                | Pa          | yment Page             |                    | 1                        | -           |
|    | Payment  | t Details                 |                |             |                        |                    |                          |             |
|    | Item De  | escription                |                | Quantity    | Amount before Tax (RM) | Tax (RM)           | Total including Tax (RM) |             |
|    | Current  | t Profile (L              |                | 1           | 20.00                  | 0.00               | 20.00                    |             |
|    | Current  | t Profile (L              |                | 1           | 20.00                  | 0.00               | 20.00                    |             |
|    | LLP_CE   | RTIFICATE                 | sh)            | 1           | 20.00                  | 0.00               | 20.00                    |             |
|    |          |                           |                |             |                        |                    |                          |             |
|    |          |                           |                | Total (RM): | 80.00                  | 0.00               | 80.00                    |             |
|    |          |                           |                |             |                        | Total Amount (RM): | 80.00                    |             |
|    | Name*    |                           |                |             |                        |                    |                          |             |
|    | NRICNo./ | MyCoID No. / Business Reg | istration No." |             |                        |                    |                          | T           |
|    | Address" |                           |                |             |                        |                    |                          |             |
|    |          |                           |                |             |                        |                    |                          |             |
|    |          |                           |                |             |                        |                    |                          |             |
|    |          | _                         |                |             |                        |                    |                          |             |
|    | PAYO     | NLINE CANCEL              |                |             |                        |                    |                          |             |
|    | A 1      |                           |                |             |                        |                    |                          |             |
|    |          |                           |                |             |                        |                    |                          |             |
|    |          |                           |                |             |                        |                    |                          |             |
|    |          |                           |                |             |                        |                    |                          |             |
|    |          |                           |                |             |                        |                    |                          |             |
|    |          |                           |                |             |                        |                    |                          |             |
|    |          |                           |                |             |                        |                    |                          |             |
|    |          |                           |                |             |                        |                    |                          |             |
|    |          |                           |                |             |                        |                    |                          |             |
|    |          |                           |                |             |                        |                    |                          |             |
|    |          |                           |                |             |                        |                    |                          |             |

| STEPS | EXPLANATION                                                                                                    |        |
|-------|----------------------------------------------------------------------------------------------------|--------|
| 8.    | If the customer then wants to make a payment                                                                                                    | on a   |
|       | transaction that has been canceled, customer can go t                                                                                                    | o the  |
|       | MY ODER menu and click on the icon 📝 with DATA E                                                                                                    | NTRY   |
|       | status. Then, proceed with the payment process.                                                                                                    |        |
|       |                                                                                                    | Y      |
|       | KCESS Home My Orders Cart User Profile                                                                                                    | gout   |
|       | List Order                                                                                                    |        |
|       | Show 10 v entries Search:                                                                                                    |        |
|       | Bit         Instruction Code         Date         Status         Action           1         SP2021082600001         26/08/202103:56:11 PM         Date Entry         Image: Comparison of Comparison of Com                                                                                                    | 8      |
|       | 2 \$P20210825000001 25/08/202105:15:45 PM Complete                                                                                                    | 8      |
|       | 3 SP20210823000005 23/08/2021 09:05:36 AM Complete                                                                                                    | 8      |
|       | S         SP20210822000035         22/08/2021 05:33:37 PM         Complete         Complete                                                                                                    | 8      |
|       | 6 \$P20210822000033 22/08/202104:56:19 PM Complete                                                                                                    | 8      |
|       | 7 SP20210822000031 22/08/2021 05:01:44 PM Complete                                                                                                    | 8      |
|       | Showing 1 to 7 of 7 entries Previous 1                                                                                                    | Next   |
|       |                                                                                                    |        |
|       |                                                                                                    | DATT   |
| 9.    | Complete the payment information and click SC                                                                                                    | IBMI I |
|       | PAYMENT. Please contact enquiry@ssm.com.my if you                                                                                                    | have   |
|       | problems for making payment.                                                                                                    |        |
|       | Sectoring Spectra Mala     Sectoring Spectra Mala     Sectoring Spectra Mala     Sectoring Spectra Mala                                                                                                    |        |
|       | Weaked & Statistical, You, Jakan Steen Sentral, Statistical, Statistical, Stat |        |
|       | Sources 49 - Accords     Payment Details                                                                                                    |        |
|       | Order ID         \$P20210825000001           Payment ID         TSX2221082500009           Payment for         SSM XCESS Payment           Total         MTR110.00                                                                                                    |        |
|       | Pay with Credit or Debit Card Other Payment Methods                                                                                                    |        |
|       | Credit or Debit Card  Cardholder Name Name appears on your card  MY (MYR 110.00)                                                                                                    |        |
|       | Card Number                                                                                                    |        |
|       | Card Types VJSA Expiration Date MMM V / VYYY V                                                                                                    |        |
|       |                                                                                                    |        |
|       | Submit Payment                                                                                                    |        |
|       | Cancel and Return to Suruhanjaya Syarikat Mala                                                                                                    |        |
|       |                                                                                                    |        |

| 10. | The OFFICIAL RECEIPT will be displayed upon successful                                                                                        |
|-----|----------------------------------------------------------------------------------------------------|
|     | payment. Customers can click on the PRINT button if you                                                                                       |
|     | want to print the receipt.                                                                                                    |
|     |                                                                                                    |
|     |                                                                                                    |
|     | CESS Home My Orders Cart User Profile                                                                                                    |
|     | Order Detail page                                                                                                    |
|     | Reference No : 5P                                                                                                    |
|     | NO. DESCRIPTION AMOUNT (RM)                                                                                                    |
|     | 1 Current Profile 20.00                                                                                                    |
|     | 2 Current Profile 2000<br>2 Incurrent Profile 2000<br>LLP000020H-LGN Malay 2000                                                               |
|     | 3 LLP_CERTIFICATE 20.00                                                                                                    |
|     | Bit         ID         4         LLP0000210-LGN English         20.00           Total         80.00         80.00         80.00         80.00 |
|     | PRINT Amount Received 80.00 'Perniagaan and a bermula di SSM'                                                                                 |
|     | this computer print does not require a signature                                                                                              |
|     |                                                                                                    |
|     | 3 OPTION PERFORMANCE LUBRICANT Registration Dertificate English 20.00 SUCCE 24 Aug 2023 04:12:14                                              |
|     |                                                                                                    |
|     |                                                                                                    |
|     |                                                                                                    |
|     |                                                                                                    |
|     |                                                                                                    |
|     |                                                                                                    |
|     |                                                                                                    |
|     |                                                                                                    |
|     |                                                                                                    |
|     |                                                                                                    |
|     |                                                                                                    |
|     |                                                                                                    |
|     |                                                                                                    |
|     |                                                                                                    |
|     |                                                                                                    |
|     |                                                                                                    |
|     |                                                                                                    |
|     |                                                                                                    |
|     |                                                                                                    |
|     |                                                                                                    |
|     |                                                                                                    |
|     |                                                                                                    |
|     |                                                                                                    |
|     |                                                                                                    |

| STEPS | EXPLANATION                                                                                                    |
|-------|----------------------------------------------------------------------------------------------------|
| 11.   | The ORDER DETAIL PAGE screen will be displayed stating all                                                                                                    |
|       | the purchase information. Customers can click on the icon                                                                                                    |
|       | $\mathbf{k}$ to download the information that has been purchased.                                                                                                    |
|       | Please note that information purchased through the                                                                                                    |
|       | XCESS Portal can only be downloaded for a period of                                                                                                    |
|       | seven (7) days from the date of purchase. The download                                                                                                    |
|       | icon will disappear, and the customer need to repurchase.                                                                                                    |
|       | Therefore, customers are advised to keep the information                                                                                                    |
|       | that have been downloaded and stored in your personal                                                                                                    |
|       | folders.                                                                                                    |
|       |                                                                                                    |
|       | KCESS Home My Orders Cart User Profile                                                                                                    |
|       | Order Detail page                                                                                                    |
|       | Reference No : SP20210826000001                                                                                                    |
|       | Name Purchase Status<br>ROSNIWATI HUSSIN Complete                                                                                                    |
|       | Purchase Date Payment Date Total Amount<br>26/08/2021 26/08/2021 80.00                                                                                                    |
|       | Every successful purchase will be kept in order menu for 7 day(s) from the date purchased. Please download your document accordingly.     If customer are unable to download product purchased within 7 day(s), please contact SSM Enquiry |
|       | Bil ID Product Type Price Status Update Date Actions                                                                                                    |
|       | 1 Current Profile (LLP) English RM 20.00 PM 26 Aug 2021 04:17:14                                                                                                    |
|       | 2 Current Profile (LLP) Malay RM 9JCCSS 26 Aug 2021 04:17:14                                                                                                    |
|       | 3 Registration Certificate English RM 20.00 PM 26 Aug 2021 04:17:14                                                                                                    |
|       | 4 Registration Certificate Malay RM SUCCESS 26 Aug 2021 04:17:14                                                                                                    |
|       | Ter Show Receipt                                                                                                    |
|       |                                                                                                    |
|       | Customers can also click on SHOW RECEIPT to retrieve a                                                                                                    |
|       | copy of the purchase receipt.                                                                                                    |
|       |                                                                                                    |
|       |                                                                                                    |

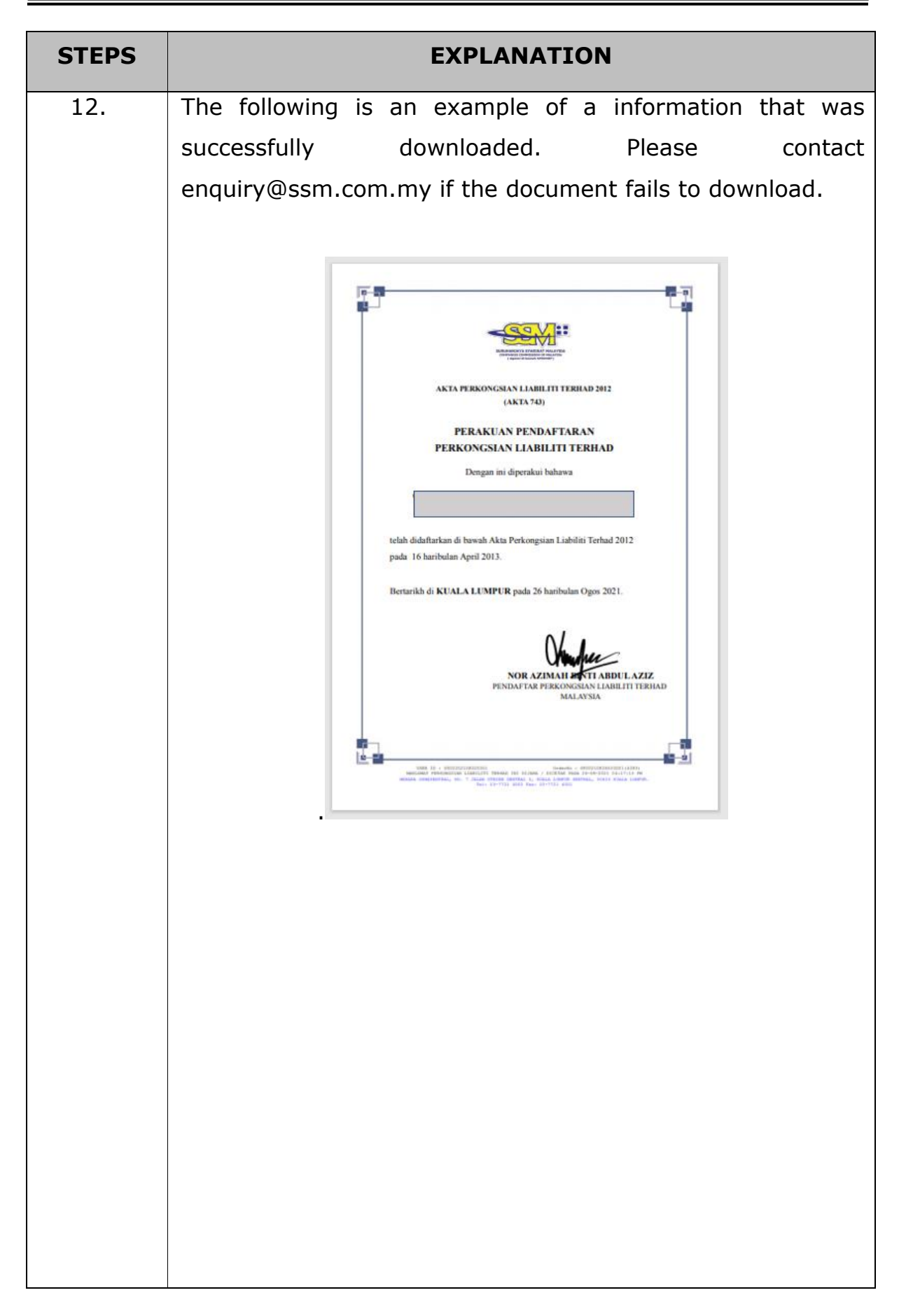

### PART 4: STEP TO PUCHASE COPY OF LLP STATUTORY DOCUMENT IMAGE

| STEPS | EXPLANATION                                                                                                    |
|-------|----------------------------------------------------------------------------------------------------|
| 1.    | Repeat Step 1 until step 3 as stated in Part 3 above.                                                                                                    |
|       | Choose <i>DOCUMENT AND FORM IMAGES</i> tab and XCESS Portal<br>will display the validation notification box. RM10.00 will be<br>charged for listing of LLP Statutory Document Images that<br>have been submitted to SSM. Click Agree to view the listing<br>of LLP Statutory Document images. |
|       | <image/>                                                                                                    |
|       |                                                                                                    |

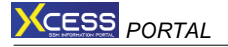

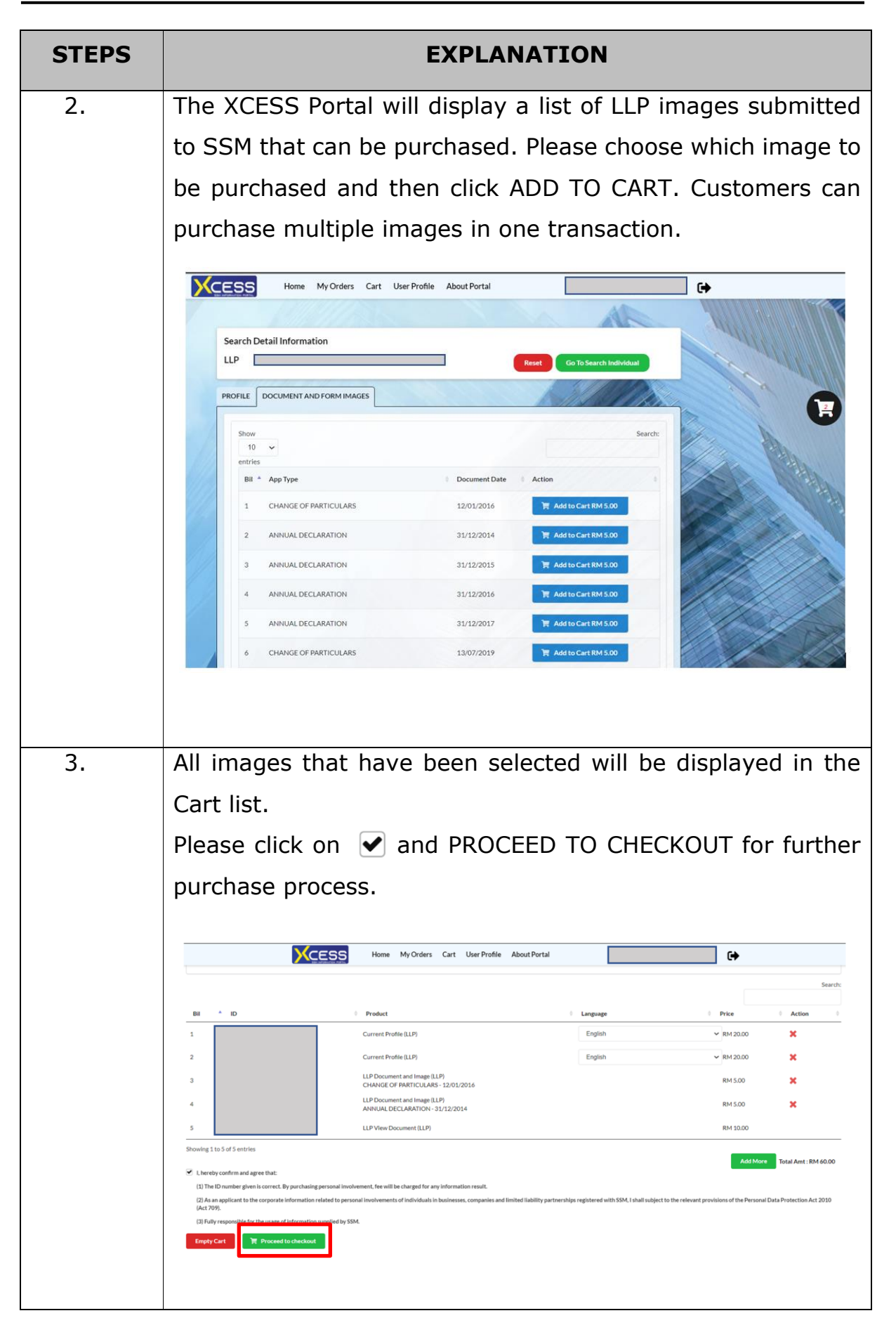

| STEPS | EXPLANATION                                                                                                    |
|-------|----------------------------------------------------------------------------------------------------|
| 4.    | Please refer to step 6 until 11, Part 3 above to complete the                                                                                                    |
|       | process of purchasing the copy of LLP Statutory Document                                                                                                    |
|       | Image.                                                                                                    |
|       |                                                                                                    |
| 5.    | The ORDER DETAIL PAGE screen will be displayed stating all                                                                                                    |
|       | the purchase information. Customers can click on the icon                                                                                                    |
|       | to download the copy of image that has been                                                                                                    |
|       | purchased. Please note that copy of image purchased                                                                                                    |
|       | through the XCESS Portal can only be downloaded for                                                                                                    |
|       | a period of seven (7) days from the date of purchase.                                                                                                    |
|       | The download icon will disappear, and the customer need to                                                                                                    |
|       | repurchase.                                                                                                    |
|       | Therefore, customers are advised to keep the copy of LLP                                                                                                    |
|       | Statutory Document that have been downloaded and stored                                                                                                    |
|       | in your personal folders.                                                                                                    |
|       |                                                                                                    |
|       | CESS Home MyOrders Cest User Profile Aboot Pertal Order Detail page                                                                                                    |
|       | Reference No. 59/2021121000002 New Professional Relation Complete Complete |
|       | ProfessEdite         Pennes/Date         Ted Annust           21/01/2023         23/01/2023         25/00                                                                                                    |
|       | Every successful produces will be beet in order menu for 2 dary (if you the date produced. Prese downlastly you downlest accordingly.  E counter ar unable to downlast in downlast for the beet produced. These downlast lyour downlest accordingly.  Brow (15 🐨) entries Search.                                                                                                    |
|       | Bit         ID         IP Model         Type         Price         Statis         Update Date         Actives           1         LIN000627-GDN         Document (angle LI) <sup>1</sup><br>REGISTRATION of LOCAL LIP- DISECT REDISTRATION - 25:06/2019         RM 500         motors         2.1 an 2022/02.09.43 PM                                                                                                    |
|       | 2         LIPO000177.40N         LIP View Document LLP         RM 50.0         B000000000000000000000000000000000000                                                                                                    |
|       | Provide 115.2 of Senting Provide 11 Hart                                                                                                    |
|       |                                                                                                    |
|       |                                                                                                    |
|       |                                                                                                    |
|       |                                                                                                    |
|       |                                                                                                    |
|       |                                                                                                    |
|       |                                                                                                    |

| STEPS | EX                               | PLANATION                                                                                          |
|-------|----------------------------------|----------------------------------------------------------------------------------------------------|
| 6.    | The following is an exa          | ample of a copy of LLP Statutory                                                                   |
|       | Document Image that w            | as successfully downloaded Please                                                                  |
|       |                                  | us successfully downloaded. Fieuse                                                                 |
|       | contact enquiry@ssm.c            | om.my if the document fails to                                                                     |
|       | download.                        |                                                                                                    |
|       |                                  |                                                                                                    |
|       | Form                             | LLP Registration                                                                                   |
|       | Section 10 (1) & (2)             | Submission Number       Datetime Received       25/06/2019 18:34:44       Total Fee       RM500.00 |
|       |                                  | Document Ref #                                                                                     |
|       |                                  |                                                                                                    |
|       | Registered Office Address        |                                                                                                    |
|       | Business Address                 |                                                                                                    |
|       | Nature of Business               |                                                                                                    |
|       | Business Code Business Code Desc |                                                                                                    |
|       | 56101 RESTAURANTS AND RESTAU     | JRANT CUM NIGHT CLUBS                                                                              |
|       | Compliance Officers              |                                                                                                    |
|       | Name                             | NRIC                                                                                               |
|       | Nationality MALAYSIA             | Date of Appointment 25/06/2019                                                                     |
|       |                                  |                                                                                                    |

#### PART 5: OTHER FUNCTION OF XCESS PORTAL

| SIEPS |                                                                                                    | EXPLANATION                                                                                                    |                                                                                                    |      |
|-------|----------------------------------------------------------------------------------------------------|----------------------------------------------------------------------------------------------------|----------------------------------------------------------------------------------------------------|------|
| 1.    | Click on the HOME n                                                                                                    | nenu to return to the                                                                                                    | home screen.                                                                                                    |      |
|       | Personal Inco                                                                                                    | Car le telet                                                                                                    |                                                                                                    | P    |
| 2.    | Click on the MY OD                                                                                                    | ER menu to get all                                                                                                    | records of prod                                                                                                    | uct/ |
|       |                                                                                                    |                                                                                                    | •                                                                                                    | ucq  |
|       | information that ha                                                                                                    | ve been purchased l                                                                                                    | pefore. Click on                                                                                                    | the  |
|       | information that have icon 📝 for more in                                                                                                    | ve been purchased b<br>nformation on each p                                                                                                    | before. Click on<br>urchase.                                                                                                    | the  |
|       | information that have<br>icon ir for more in                                                                                                    | ve been purchased b<br>nformation on each p<br>Cart User Profile                                                                                                    | before. Click on<br>urchase.                                                                                                    | the  |
|       | information that have icon if for more in                                                                                                    | ve been purchased b<br>nformation on each p<br>Cart User Profile<br>List Order                                                                                                    | before. Click on<br>urchase.                                                                                                    | the  |
|       | information that have<br>icon important for more in<br>icon Home My Orders                                                                                                    | ve been purchased b<br>nformation on each p<br>Cart User Profile<br>List Order                                                                                                    | before. Click on<br>urchase.                                                                                                    | the  |
|       | information that has<br>icon image: for more in<br>for more in<br>My Orders<br>Show 10 - entries<br>BI - Transaction Code                                                                                                    | ve been purchased b<br>nformation on each p<br>Cart User Profile<br>List Order                                                                                                    | before. Click on<br>urchase.                                                                                                    | the  |
|       | information that has<br>icon i for more in                                                                                                    | ve been purchased it<br>nformation on each p<br>Cart User Profile<br>List Order                                                                                                    | Defore. Click on<br>urchase.                                                                                                    | the  |
|       | information that has<br>icon image: for more in<br>for more in<br>My Orders<br>Bit Transaction Code                                                                                                    | ve been purchased it<br>formation on each p<br>Cart User Profile<br>List Order<br>Date<br>26/08/2021 12:41:00 PM<br>26/08/2021 12:37:20 PM                                                                                                | Defore. Click on<br>urchase.                                                                                                    | the  |
|       | information that has<br>icon i for more in<br>for more in<br>Ny Orders<br>Bit * Transaction Code<br>1 SP20210826000012<br>3 SP20210826000011<br>4 SP20210822000020                                                                                                    | Cart User Profile<br>List Order<br>26/08/2021 12:37:20 PM<br>26/08/2021 12:37:20 PM<br>26/08/2021 12:37:20 PM                                                                                                    | Search:<br>Complete<br>Complete<br>Complete                                                                                                    | the  |
|       | information that has<br>icon information that has<br>for more in<br>for more in<br>Ny Orders<br>Bit Transaction Code                                                                                                    | Cart User Profile<br>List Order<br>26/08/2021 12:41:00 PM<br>26/08/2021 12:37:20 PM<br>26/08/2021 12:37:20 PM<br>26/08/2021 12:37:20 PM<br>26/08/2021 12:37:20 PM<br>26/08/2021 12:37:20 PM                                               | Search:<br>Complete<br>Complete                                                                                                    | the  |
|       | information that has<br>icon information that has<br>for more in<br>for more in<br>Ny Orders<br>Nov 10 - entries<br>Nov 10 - entries<br>Nov 10 - entries<br>Nov 10 - entries<br>Nov 10 - entries<br>Nov 10 - entries<br>Nov 10 - entries                                                                                                    | Cart         User Profile           List Order           26/08/2021 12:37:20 PM           26/08/2021 12:37:20 PM           26/08/2021 12:37:20 PM           26/08/2021 12:37:20 PM           23/08/2021 06:06:38 PM                       | Search:<br>Complete<br>Complete<br>Comp | the  |
|       | information that has<br>icon i for more in<br>for more in<br>for more in<br>My Orders<br>blow 10 entries<br>Bl * Transaction Code<br>1 SP20210826000012<br>3 SP20210826000012<br>3 SP20210826000012<br>3 SP20210823000020<br>5 SP20210823000020<br>5 SP20210823000020<br>5 SP20210823000020                                                                                                    | Cart User Profile   List Order   26/08/2021 12:37:20 PM   26/08/2021 12:37:20 PM   26/08/2021 12:37:20 PM   26/08/2021 12:37:20 PM   23/08/2021 01:07:26 PM   23/08/2021 06:06:38 PM                                                      | Defore. Click on<br>urchase.                                                                                                    | the  |
|       | information that has<br>icon information that has<br>for more in<br>for more in<br>information information<br>for more information<br>information information<br>information<br>information information<br>information<br>informatio | ve been purchased h<br>nformation on each p<br>Cart UserProfile<br>List Order<br>26/08/2021 12:41:00 PM<br>26/08/2021 12:37:20 PM<br>26/08/2021 12:37:20 PM<br>26/08/2021 12:37:20 PM<br>23/08/2021 01:07:26 PM<br>23/08/2021 01:07:26 PM | Defore. Click on<br>urchase.                                                                                                    | the  |
|       | information that has<br>icon information that has<br>for more in<br>for more in<br>My Orders<br>Home My Orders<br>Nov 10 Centries<br>H Transaction Code<br>1 SP20210826000012<br>3 SP20210826000012<br>3 SP20210826000012<br>3 SP20210826000012<br>5 SP20210823000020<br>5 SP20210823000020<br>5 SP20210823000019<br>Showing 1 to 5 of 5 entries                                                                                                    | ve been purchased h<br>nformation on each p<br>List Order<br>26/08/2021 12:37:20 PM<br>26/08/2021 12:37:20 PM<br>26/08/2021 12:37:20 PM<br>23/08/2021 01:07:26 PM<br>23/08/2021 01:07:26 PM                                               | Defore. Click on<br>urchase.                                                                                                    | the  |

| STEPS | EXPLANATION                                                                                                    |
|-------|----------------------------------------------------------------------------------------------------|
| 3.    | Click on the CART menu to get all the products/ information<br>that have been previously selected and wait for payment.                                                                                                    |
|       | Mome     My Orders     Cart     User Profile     Logout       CART                                                                                                    |
|       | Bil     ID     Product     Language     Price     Action       1     MyKad     Shareholder Involvement (ROC)     English     ~ RM 50.00     X                                                                                                    |
|       | 2 MyKad Liquidator Involvement (ROC) English                                                                                                    |
| 4.    | Click on the USER PROFILE menu to view a record of the user's personal information. Customers can update this information on the SSM4U Web or by clicking on the SSM4U                                                                                                    |
|       | link provided.                                                                                                    |
|       | View User Profile         Registration Information       Race       Nationality         Reference No.       Login ID       Race       MaLAYSIAN         Name       MALAY       MALAYSIAN         Name       BLUE       BLUE         Date of Birth       Gender       Email       Mobile Phone No.         11/02/1979       FEMALE       Mobile Phone No.       Pleare click SSM4U to up ate your personal information. |
|       |                                                                                                    |

#### CLOSING

Any further inquiries regarding the XCESS Portal, please call 03-7721
 4000 or email enquiry@ssm.com.my.

Prepare by: Suruhanjaya Syarikat Malaysia 21<sup>st</sup> January 2022